## PANDUAN RESMI DAFTAR ULANG ONLINE CALON MAHASISWA BARU POLITEKNIK NEGERI SAMARINDA

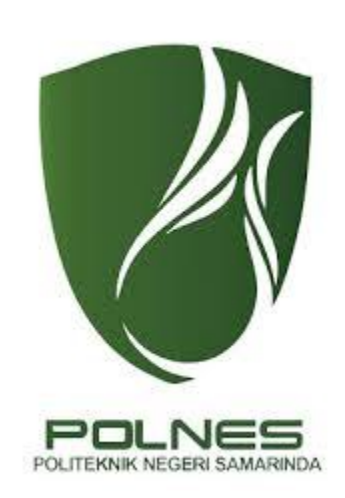

## PANDUAN DAFTAR ULANG ONLINE CALON MAHASISWA BARU POLNES

## 1. BUKA LAMAN http://siak.polnes.ac.id:8080/daftar\_ulang

| DAFTAR ULANG MAHASISWA BARU - ONLINE<br>POLITEKNIK NEGERI SAMARINDA                                                                                       |  |  |  |  |  |
|----------------------------------------------------------------------------------------------------|--|--|--|--|--|
| FORM DAFTAR ULANG ONLINE MAHASISWA BARU                                                                                                    |  |  |  |  |  |
| Masukkan No Pendaftaran/No Tes :<br>Masukkan Tanggal Lahir : 05-Apr-2005<br>Login Reset                                                                   |  |  |  |  |  |
| <ol> <li>Masukkan No Pendartaran dan Tanggai Lanir.</li> <li>Klik Tombol Login, akan muncul halaman Detil Pembayaran dan nomor kode pembayaran</li> </ol> |  |  |  |  |  |
| Bank Mandiri atau BRI Syariah.<br>3. Lakukan pembayaran dengan menggunakan kode pembayaran Bank Mandiri atau BRI                                          |  |  |  |  |  |
| <b>Syariah</b><br>4. Mahasiswa Login kembali untuk mengisi <b>biodata</b>                                                                                 |  |  |  |  |  |
| ······································                                                                                                    |  |  |  |  |  |
| <ul> <li>Download Alur Daftar Ulang Mahasiswa Baru</li> <li>Download Buku Panduan Daftar Ulang Mahasiswa Baru</li> </ul>                                  |  |  |  |  |  |
| Bila ada permasalahan hubungi via WA atau Call ke 0813 4673 1245 (Bpk Samsul Prentha)                                                                     |  |  |  |  |  |
| © Panitla Registrasi Mahasiswa Baru POLNES                                                                                                    |  |  |  |  |  |

Masukkan No Pendaftaran dan Tanggal Lahir Anda kemudian Klik Login

2. Muncul Kode Pembayaran, dan Tagihan UKT yang harus dibayar

| DAFTAR ULANG MAHASISWA BARU - ONLINE<br>POLITEKNIK NEGERI SAMARINDA                                                                                                    |  |  |  |  |
|----------------------------------------------------------------------------------------------------|--|--|--|--|
| Nomor Pendaftaran : 20001974063325<br>Nama : UCAN                                                                                                    |  |  |  |  |
| <ul> <li>1. Pembayaran UKT dengan Kode Pembayaran berikut, Pilih Salah Satu :         <ul> <li>A. Via Bank Mandiri (Teller, ATM, Mobile Banking)<br/>Kode Institusi : POLTEK NEGERI SMD (10199)<br/>Kode Pembayaran : 9017450880</li> <li>B. Via Bank BRI Syariah (Teller, ATM, Mobile Banking)<br/>Kode Institusi : POLNES (0168)<br/>Kode Pembayaran : 9017450880</li> <li>Jumlah Tagihan : Rp 2.500.000</li> </ul> </li> </ul> |  |  |  |  |
| Petunjuk :<br>1. Anda harus membayar kewajiban pembayaran Uang Kuliah Tunggal (UKT) agar dapat melanjutkan proses daftar ulang<br>2. Anda dapat membayar UKT anda pada bank Mandiri atau bank BRI Syariah<br>3. Anda dapat menutup halaman ini atau klik tombol Logout                                                                                                    |  |  |  |  |
| © Panitia Registrasi Mahasiswa Baru POLNES                                                                                                    |  |  |  |  |

3. Selanjutnya, bila anda sudah melakukan pembayaran, maka login kembali http://siak.polnes.ac.id:8080/daftar\_ulang, maka secara otomatis aplikasi menuju form Isian Data Mahasiswa Baru, Entri secara lengkap Biodata Pribadi dan orang tua anda, unggah file scan ijasah/SKL dan foto, Lalu klik tombol Simpan

| DAFTAR ULANG MAHASISWA BARU - ONLINE<br>POLITEKNIK NEGERI SAMARINDA   |                                                  |                                                                                   |                                                                   |  |  |
|-----------------------------------------------------------------------|--------------------------------------------------|-----------------------------------------------------------------------------------|-------------------------------------------------------------------|--|--|
| Isian Data Mahasiswa Baru                                             |                                                  |                                                                                   |                                                                   |  |  |
| Keterangan Pribadi<br>No Pendaftaran<br>PROGRAM STUDI                 | : 20262793912023                                 | Orang Tua/Wali<br>1. Nama Ayah/Wali*<br>2. Tahun Lahir                            | :                                                                 |  |  |
| DITERIMA<br>1. NISN                                                   | :                                                | Ayah/Wali*<br>3. Keterangan Ayah*                                                 | : Ilidup 🔿 Almarhum                                               |  |  |
| 2. NIK/No KTP*<br>3. Nama Lengkap*                                    | :<br>Annisa Aprilia                              | <ol> <li>Pekerjaan Ayah/Wali*</li> <li>Penghasilan Ayah Per<br/>Bulan*</li> </ol> | :                                                                 |  |  |
| 4. Jenis Kelamin*<br>5. Tempat ,Tanggal Lahir*                        | : Laki - Laki +<br>:/ (1 + - JAN + - 1950+       | 6. Pendidikan Ayah*<br>7. Nama Ibu*                                               | : Pilih 🔶                                                         |  |  |
| 6. Kewarganegaraan*<br>7. Agama*                                      | : WNI 🗘<br>: Islam 🗘                             | 8. Tahun Lahir Ibu*<br>9. Keterangan Ibu*                                         | :  Hidup  Almarhum                                                |  |  |
| 8. Golongan Darah*<br>9. Alamat Lengkap / Kode<br>Pos*                | : A B AB O Tidak tahu                            | 10. Pekerjaan Ibu*<br>11. Penghasilan Ibu Per<br>Bulan*                           | :Mis (500000)                                                     |  |  |
| 10. Kelurahan*                                                        | :                                                | 12. Pendidikan Ibu*                                                               | : [Pilih ◆]                                                       |  |  |
| 11. Kode-Kecamatan*                                                   | : Cari                                           | 14. Alamat Orang Tua /                                                            |                                                                   |  |  |
| 12. Kota*                                                             | : Pilih Kota Tempat Tinggal Anda 🗳               | Kode Pos*                                                                         |                                                                   |  |  |
| 13. Nomor Telepon*                                                    | :                                                | 15. Kota Orang Tua*                                                               | Pilih Kota Tempat Tinggal Orang Tua 🗘                             |  |  |
| 14. Anak Ke*<br>15. Status Perkawinan*                                | :                                                | 16. Nomor Telepon*                                                                | :                                                                 |  |  |
| Status Mahasiswa File Scan Ijasah dan Foto*                           |                                                  |                                                                                   |                                                                   |  |  |
| 1. Masuk Melalui*<br>2. Pernah di PT Lain                             | : SNMPN<br>: Pilib +                             | 1. File Ijasah /SKL                                                               |                                                                   |  |  |
| 3. Jika Pernah                                                        | : Tahun Masuk :<br>Jumlah SKS :<br>Nama PT asal: | 2. File Foto<br>[ Contoh ] :<br>Choose File No file ch                            | losen Upload File                                                 |  |  |
| Keterangan Pendidik                                                   | an SMTA                                          | Perhatikan, file harus j                                                          | jenis jpg/jpeg dan upload maks 500 Kb tiap file                   |  |  |
| 1. Tahun Ijazah SMU/PT*<br>2. Nilai Rata-Rata*                        | : UAN Jml MaPel :                                | ijasah dan foto mahasiswa<br>Scan Ijasah                                          | a. Maka anda dapat melanjutkan daftar ulangg<br>Belum Terupload - |  |  |
| <ol> <li>Kode Asal Sekolah/PT*</li> <li>Alamat Sekolah/PT*</li> </ol> | - STIB JIMI MaPel : Cari                         | Scan Foto Berwarna 3x4<br>Simpan Logout                                           | K Belum Terupload                                                 |  |  |
| 5. Status SMTA/SMK*<br>*Wajib Diisi                                   | : (Pilih 🗘                                       |                                                                                   |                                                                   |  |  |
|                                                                       |                                                  |                                                                                   |                                                                   |  |  |
| © Panitia Registrasi Mahasiswa Baru POLNES                            |                                                  |                                                                                   |                                                                   |  |  |

- 4. Anda bisa melakukan Cetak Form Biodata, dan bisa melakukan editing biodata kembali bilamana diperlukan
- 5. Selesai Anda Menjadi Mahasiswa POLNES
- 6. Datang Ke BAAK POLNES sesuai pengumuman untuk penyerahan berkas
- 7. Apabila kesulitan, silahkan hubungi BAAK POLNES atau WA/Call ke 0813 4673 1245 (Bpk Samsul Prentha)